## **Conference repository: quick start**

The conference repository is an installation of <u>Intralibrary</u> by Intrallect, residing on the server of the CETL for Reusable Learning Objects.

## First login

- 1. Point your browser to <u>http://www.rlo-cetl.ac.uk:8080/</u> (the http:// is necessary)
- 2. Enter your username and password (case-sensitive) and press Login
- 3. On successful login, fill in the **User Profile** form (required) and change password if you want (optional), then press **Submit Profile**
- 4. In the **Usage Agreements** screen click the **View** link for the conference usage agreement
- 5. In the Usage Agreement popup click Accept
- 6. On the return page, ensure that the Accept radio button is checked then press **Update**
- 7. repeat steps 4-6 for the Repository Usage Agreement this enables access to the learning objects released by the RLO-CETL.
- 8. You should now be on the **Browse Library** screen

NB: You only need to agree to these agreements on your first login.

## Viewing conference learning objects

In the Browse Library screen:

- click the plus sign by **Library** on the left hand side to expand the classifications
- click plus by **Conference** to expand that view
- choose Main
- the conference LOs should appear in the right hand section.

You can also view all LOs by going into **Advanced Search**, setting "Choose collection" as the constraint, choosing "Health RLO Conference" as the collection, then pressing **Search**.

## Using learning objects

0

Q.

Run LO in preview mode (opens new window/tab)

View LO metadata (opens popup window)

Download LO (if stored in the repository - not possible for web resources)

If you have any problems or queries, contact <u>fred.riley@nottingham.ac.uk</u>, 0115 82 30865

Updated: 27/03/2009